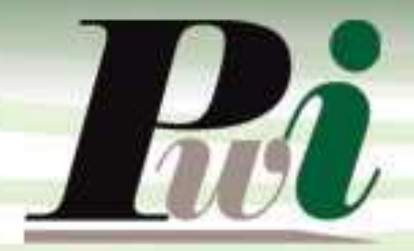

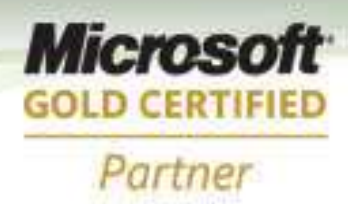

# Manual do Usuário Módulo Cadastros

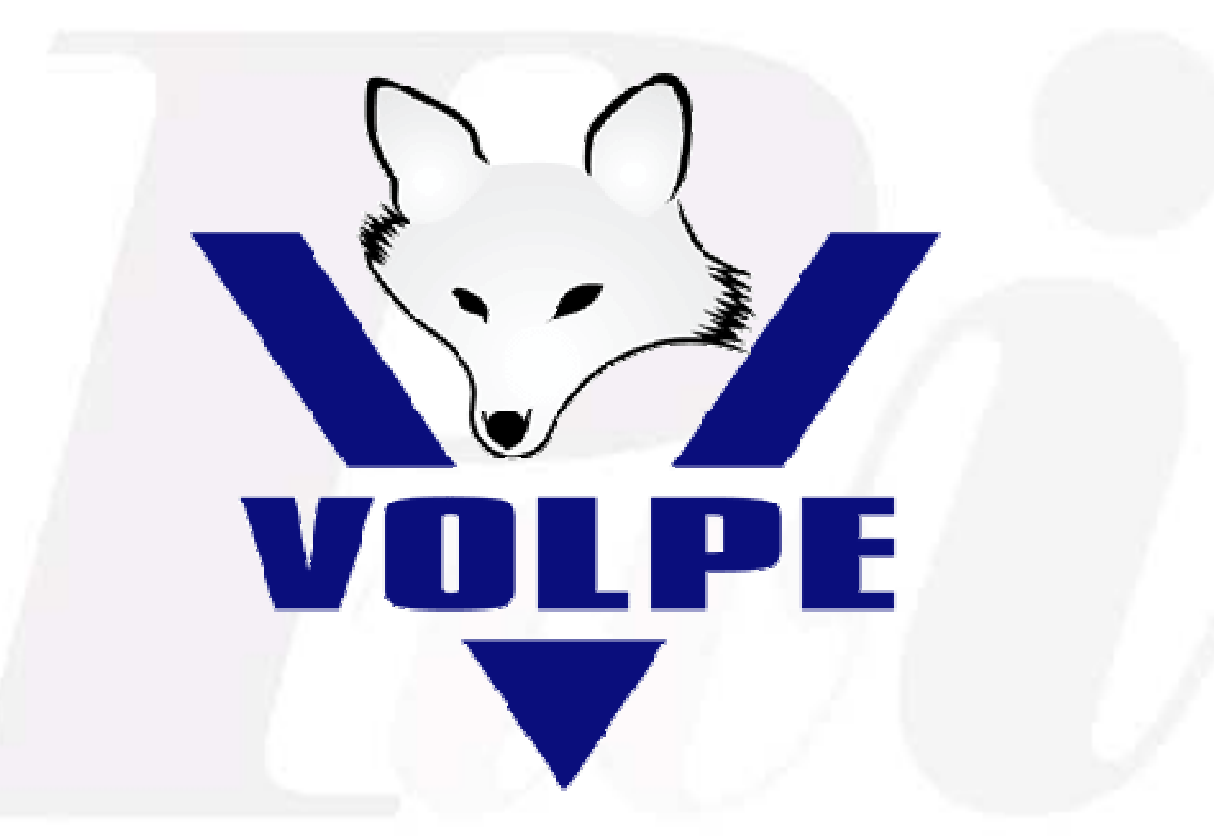

# **Enterprise Resource Planning**

## Volpe Enterprise Resource Planning

Este manual não pode, em parte ou no seu todo, ser copiado, foto copiado, reproduzido, traduzido ou reduzido a qualquer mídia eletrônica ou máquina de leitura, sem a expressa autorização da:

Password Interativa Sistemas Ltda. Rua Professor Carlos Reis, 39 – Pinheiros 05424-020 São Paulo, SP Tel.: (11) 2127-7676 Fax: (11) 3097-0042

Volpe é marca registrada Password Interativa Sistemas Ltda.

Password Interativa Sistemas Ltda. www.pwi.com.br

Manual Volpe - Versão 1.2 Julho de 2008

2

## Índice

| 1.          | Cad          | astro de Empresas                                                 | _ 7        |
|-------------|--------------|-------------------------------------------------------------------|------------|
| 1.1.        | Com          | no o Volpe gerencia Empresas?                                     | _ 7        |
| 1.1.1       | 1.           | Incluindo uma empresa                                             | _ 7        |
| 1.1.2       | 2.           | Alterando uma empresa                                             | _ 8        |
| 1.1.3       | 3.           | Excluindo uma empresa                                             | _ 8        |
| 2.          | Тіро         | os de Cadastro                                                    | _ 8        |
| 2.1.        | Inclu        | uindo um tipo de cadastro central                                 | _ 8        |
| 2.2.        | Alte         | rando um tipo de cadastro central                                 | _ 9        |
| 2.3.        | Excl         | uindo um tipo de cadastro central                                 | _ 9        |
| 3.          | Cad          | astro Central                                                     | _ 9        |
| 3.1.        | 0 qı         | ue é Cadastro Central?                                            | _ 9        |
| 3.1.1       | 1.           | Incluindo um cadastro central                                     | _ 9        |
| Inclu       | iindo        | um contato no cadastro central                                    | 11         |
| 3.1.2       | 2.           | Incluindo informações do comercial no cadastro central            | 11         |
| 3.1.3       | 3.           | Incluindo dados bancários no cadastro central (favorecidos)       | 12         |
| 3.1.4       | 4.           | Alterando um cadastro central                                     | 12         |
| 3.1.5       | 5.           | Excluindo um cadastro central                                     | 12         |
| 4.          | Con          | tas Correntes                                                     | 13         |
| 4.1.        | 0 qı         | ue são contas?                                                    | 13         |
| 4.1.1       | 1.           | Incluindo uma conta                                               | 13         |
| 4.1.2       | 2.           | Alterando uma conta                                               | 13         |
| 4.1.3       | 3.           | Excluindo uma conta                                               | 13         |
| 4.1.4       | 4.           | Direitos por conta                                                | 14         |
| 4.1.5       | 5.           | Numero último cheque ou pagamento eletrônico                      | 15         |
| 4.1.6       | <i>5.</i>    | Configuração de cheque avulso                                     | 16         |
| 4.1.7       | 7.           | Configuração de cheque formulário                                 | 17         |
| 5.          | Segi         | mento                                                             | 18         |
| 5.1.        | 0 qı         | ue é Segmento?                                                    | 18         |
| 5.1.1       | 1.           | Incluindo um segmento                                             | 19         |
| 5.1.2       | 2.           | Alterando um segmento                                             | 19         |
| Pass<br>wwv | word<br>v.pw | Interativa Sistemas Ltda.Manual Volpe - Versãoi.com.brJulho de 20 | 1.2<br>008 |

| 5.1.3. Excluindo um segmento         | 19 |
|--------------------------------------|----|
| 6. Centros de custos                 | 19 |
| 6.1. O que são centros de custos?    | 19 |
| 6.1.1. Incluindo um centro de custos | 20 |
| 6.1.2. Alterando um centro de custos | 20 |
| 6.1.3. Excluindo um centro de custos | 20 |
| 7. C.A.F                             | 21 |
| 7.1. O que é C.A.F?                  | 21 |
| 7.1.1. Incluindo um CAF              | 21 |
| 7.1.2. Alterando um CAF              | 21 |
| 7.1.3. Excluindo um CAF              | 22 |
| 8. Documentos                        | 22 |
| 8.1. O que são documentos?           | 22 |
| 8.1.1. Incluindo um documento        | 22 |
| 8.1.2. Alterando um documento        | 23 |
| 8.1.3. Excluindo um documento        | 23 |
| 9. Bancos                            | 23 |
| 9.1. O que são Bancos?               | 23 |
| 9.1.1. Incluindo um Banco            | 23 |
| 9.1.2. Alterando um Banco            | 24 |
| 9.1.3. Excluindo um Banco            | 24 |
| 10. Rateios                          | 24 |
| 10.1. O que são Rateios?             | 24 |
| 10.1.1. Incluindo um rateio          | 25 |
| 10.1.2. Alterando um rateio          | 25 |
| 10.1.3. Excluindo um rateio          | 25 |
| 11. Impostos                         | 25 |
| 11.1. O que são Impostos?            | 25 |
| 11.1.1. Incluindo um imposto         | 25 |
| 11.1.2. Alterando um imposto         | 26 |
| 11.1.3. Excluindo um imposto         | 26 |
| 12. Formas de pagamento              | 20 |
| 12.1. O que são formas de pagamento? | 26 |

| 12.1.1. Incluindo forma de pagamento       | 27 |
|--------------------------------------------|----|
| 12.1.2. Alterando forma de pagamento       | 27 |
| 12.1.3. Excluindo forma de pagamento       | 27 |
| 13. Produtos                               | 28 |
| 13.1. O que são produtos ?                 | 28 |
| 13.1.1. Incluindo um produto               | 28 |
| 13.1.2. Alterando um produto               | 29 |
| 13.1.3. Excluindo um produto               | 29 |
| 14. Tipos de Produtos                      | 29 |
| 14.1. Incluindo um tipo de produto         | 29 |
| 14.1.1. Alterando um tipo de produto       | 30 |
| 14.1.2. Excluindo um tipo de produto       | 30 |
| 15. Família                                | 30 |
| 15.1. O que é família ?                    | 30 |
| 15.1.1. Incluindo uma família              | 30 |
| 15.1.2. Alterando um família               | 31 |
| 15.1.3. Excluindo uma família              | 31 |
| 16. Unidades                               | 31 |
| 16.1. O que são unidades ?                 | 31 |
| 16.1.1. Incluindo uma unidade              | 31 |
| 16.1.2. Alterando uma unidade              | 31 |
| 16.1.3. Excluindo uma unidade              | 32 |
| 17. Classificação Fiscal                   | 32 |
| 17.1. O que é classificação fiscal ?       |    |
| 17.1.1. Incluindo uma classificação fiscal | 32 |
| 17.1.2. Alterando uma classificação fiscal | 33 |
| 17.1.3. Excluindo uma classificação fiscal | 33 |
| 18. Situação Tributária                    | 33 |
| 18.1. O que é situação tributária ?        | 33 |
| 18.1.1. Incluindo uma situação tributária  | 33 |
| 18.1.2. Alterando uma situação tributária  | 34 |
| 18.1.3. Excluindo uma situação tributária  | 34 |
| 19. CFOP                                   | 34 |

| 19.1. O que é CFOP (Códigos Fiscais de Operações e Prestações)? | 34 |
|-----------------------------------------------------------------|----|
| 19.1.1. Incluindo uma CFOP                                      | 34 |
| 19.1.2. Alterando uma CFOP                                      | 35 |
| 19.1.3. Excluindo uma CFOP                                      | 35 |
| 20. DRE                                                         | 35 |
| 20.1. O que é DRE ?                                             | 35 |
| 20.1.1. Incluindo uma conta no DRE                              | 35 |
| 20.1.2. Alterando uma conta no DRE                              |    |
| 20.1.3. Excluindo uma conta no DRE                              | 36 |

### 1. Cadastro de Empresas

#### 1.1. Como o Volpe gerencia Empresas?

O Volpe é um sistema multi-empresas, ou seja, permite o gerenciamento de diversas empresas em um mesmo banco de dados. As informações alimentadas podem ser analisadas por empresa ou de forma consolidada. Podemos também definir o acesso dos usuários as informações filtrando por empresa.

#### 1.1.1. Incluindo uma empresa

- Acesse a guia Cadastros > tela Empresas;
- Clique com o botão direito na grade e selecione a opção "Incluir".
- Preencha os campos solicitados e clique no botão OK.
  - As informações desta tela influenciaram diversos módulos do sistema.

#### **Dados Gerais**

- Cabeçalho dos relatórios (Razão social, CNPJ, endereço e etc.).
- Boletos bancários (Razão social, CNPJ, endereço e etc.).

#### Faturamento

- Alíquota de impostos retidos sobre prestação de serviços;
- Geração de arquivo eletrônico de NF-e.
- Isenções de IPI ou ICMS;
- Observações a serem impressas na NF.

#### Configuração

- Controle de estoque;
- Cobrança bancária.

7

#### 1.1.2. Alterando uma empresa

- Acesse a guia Cadastros > tela Empresas;
- Clique com o botão direito na linha da empresa a ser alterada.
- Selecione a opção "Alterar".
- Preencha os campos solicitados e clique no botão OK.

#### 1.1.3. Excluindo uma empresa

O Volpe só permitirá a exclusão de uma empresa caso não exista(m) lançamento(s) vinculado(s) a mesma.

Para excluir uma empresa:

• Clique na linha da empresa a ser excluída.

 Clique com o botão direito e selecione a opção "Excluir", ou ainda a tecla Delete.

### 2. Tipos de Cadastro

Antes de iniciar a utilização do cadastro central é necessário definir os **Tipos de cadastro** e os campos obrigatórios para cada tipo de cadastro.

#### 2.1. Incluindo um tipo de cadastro central

- Acesse a guia Cadastros > tela Tipos de Cadastro;
- Clique com o botão direito na grade e selecione a opção "Incluir".
- Selecione os campos obrigatórios para o tipo em questão;
- Preencha os campos solicitados e clique no botão OK.

#### 2.2. Alterando um tipo de cadastro central

- Acesse a guia Cadastros > tela Tipos de Cadastro;
- Clique com o botão direito na linha do tipo de cadastro a ser alterado.
- Selecione a opção "Alterar".
- Preencha os campos solicitados e clique no botão OK.

#### 2.3. Excluindo um tipo de cadastro central

O Volpe só permitirá a exclusão de um tipo de cadastro caso não exista(m) lançamento(s) vinculado(s) ao mesmo.

Para excluir um tipo de cadastro:

- Acesse a guia Cadastros > tela Tipos de Cadastro;
- Clique na linha do tipo de cadastro a ser excluída.

 Clique com o botão direito e selecione a opção "Excluir", ou ainda a tecla Delete.

### 3. Cadastro Central

Antes de iniciar a utilização do cadastro central é necessário definir os Tipos de cadastro e os campos obrigatórios para cada tipo de cadastro.

#### 3.1. O que é Cadastro Central?

É o cadastro com as informações de seus clientes, fornecedores, prestadores de serviços e demais contatos.

#### 3.1.1. Incluindo um cadastro central

- Acesse a guia Cadastros > tela Cadastro Central;
- Clique com o botão direito na grade e selecione a opção "Incluir".
- Preencha os campos solicitados e clique no botão OK.

Password Interativa Sistemas Ltda. www.pwi.com.br

As informações desta tela influenciaram diversos módulos do sistema.

#### Outros endereços

Permite o cadastro de endereços adicionais, na ausência deste é utilizado o endereço principal.

• Cobrança é o endereço utilizado na emissão de cobrança bancária;

• Entrega é o endereço utilizado para preenchimento dos campos de entrega Nota fiscal;

• Faturamento é endereço utilizado para preenchimento do endereço principal da Nota fiscal;

#### Atividades

Vinculo dos ramos de atividade (setores que compreendem as atividades econômicas exercidas) de seus clientes e fornecedores.

Permite pesquisas do cadastro para envio de mala direta por nicho econômico.

#### Impostos

• Regras de cálculo de impostos para faturamento.

#### Isenção

• ICMS: se esta opção estiver selecionada não é calculado ICMS na emissão da NF.

• IPI: se esta opção estiver selecionada não é calculado IPI na emissão da NF.

• Observação de isenção na nota: Será exibida no faturamento.

10

#### Notas fiscais de serviços

- Impostos retidos sobre NF de serviços
- ISS retidos sobre NF de serviços

#### Destino da mercadoria

Industrialização, comercialização IPI não é somado na base
do ICMS

• Uso e consumo IPI é somado na base do ICMS / não se aplica substituição tributária

#### Regime tributário

Empresa optante do simples

#### Contatos

Um único cadastro no Volpe pode ter diversos contatos separados por nome, email, telefone, departamento e etc.

#### Incluindo um contato no cadastro central

- Acesse a guia Cadastros > tela Cadastro Central> guia Contatos;
- Clique com o botão direito na grade e selecione a opção "Incluir".
- Preencha os campos solicitados e clique no botão OK.

3.1.2. Incluindo informações do comercial no cadastro central

- Acesse a guia Cadastros > tela Cadastro Central;
- Clique com o botão direito na grade e selecione a opção "Comercial";
- Preencha os campos solicitados (vendedor, conceito, limite de crédito, etc.) e clique no botão OK.

Importante: Não é possível alterar ou excluir um cadastro Comercial. Para atualizar esta informação basta incluir o novo cadastro comercial, o sistema irá considerar sempre o mais atualizado. As informações desta tela influenciaram diversos módulos do sistema.

# 3.1.3. Incluindo dados bancários no cadastro central (favorecidos)

- Acesse a guia Cadastros > tela Cadastro Central;
- Clique com o botão direito na grade e selecione a opção "Favorecidos";
- Preencha os campos solicitados e clique no botão OK.
  - É possível incluir diversas contas e de favorecidos diferentes
  - As informações desta tela serão úteis na tela de pagamento eletrônico.

#### 3.1.4. Alterando um cadastro central

- Acesse a guia Cadastros > tela Cadastro Central;
- Clique com o botão direito na linha do cadastro a ser alterada.
- Selecione a opção "Alterar".
- Preencha os campos solicitados e clique no botão OK.

#### 3.1.5. Excluindo um cadastro central

O Volpe só permitirá a exclusão de um cadastro central caso não exista(m) lançamento(s) vinculado(s) a mesma.

Para excluir um cadastro central:

- Clique na linha do cadastro a ser excluído.
- Clique com o botão direito e selecione a opção "Excluir", ou ainda a tecla Delete.

12

### 4. Contas Correntes

#### 4.1. O que são contas?

Contas é o cadastro onde estarão arquivados os nomes das instituições, os locais onde a empresa guarda ou aplica o dinheiro (Bancos, investimentos, caixas internos), etc.

Uma conta pode ser de 4 tipos diferentes:

- Banco: conta corrente tanto de pessoa física como jurídica.
- Aplicação: relativa a aplicações realizadas no mercado financeiro.
- Dinheiro: relativa ao dinheiro em caixa da sua empresa.
- Outros: para controle de outras movimentações, como por exemplo, as despesas e pagamentos realizados através de cartão de crédito.

#### 4.1.1. Incluindo uma conta

- Acesse a guia Cadastros > tela Contas correntes;
- Clique com o botão direito na grade e selecione a opção "Incluir".
- Preencha os campos solicitados e clique no botão OK.

#### 4.1.2. Alterando uma conta

- Acesse a guia Cadastros > tela Contas correntes;
- Clique com o botão direito na linha da conta a ser alterada.
- Selecione a opção "Alterar".
- Preencha os campos solicitados e clique no botão OK.

#### 4.1.3. Excluindo uma conta

O Volpe só permitirá a exclusão de uma conta corrente caso não exista(m) lançamento(s) vinculado(s) a mesma.

Para excluir uma conta corrente:

• Clique na linha da conta corrente a ser excluída.

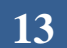

 Clique com o botão direito e selecione a opção "Excluir", ou ainda a tecla Delete.

#### 4.1.4. Direitos por conta

No Volpe é possível criar contas restritas, ou seja, o acesso a estas contas só será permitido aos usuários autorizados.

Para criar uma conta restrita:

- Acesse a guia Cadastros > tela Contas correntes;
- Clique com o botão direito na linha da conta a ser alterada;
- Selecione a opção "Alterar";
- Marque a caixa Conta restrita na guia Dados do Banco.

| 🚟 Contas (ALTERAR) |                           |  |  |  |
|--------------------|---------------------------|--|--|--|
| Código da conta    | 9804 Tipo 1=Conta banco 🖌 |  |  |  |
| Empresa            | 02 EMPRESA 02             |  |  |  |
| Nome da conta      | BRADESCO                  |  |  |  |
|                    |                           |  |  |  |
| Dac                | los do Banco Pagamentos   |  |  |  |
| Banco              | 237 BRADESCO              |  |  |  |
| Razão do banco     | BANCO BRADESCO S.A.       |  |  |  |
| Titular            | EMPRESA 02 LTDA           |  |  |  |
| Agência            | 9894 3                    |  |  |  |
| Conta              | 98094 5                   |  |  |  |
| Pessoa (F/J)       | L                         |  |  |  |
| CNPJ/CPF           | 58.108.408/0001-61        |  |  |  |
| ∟Conta Contábil —  |                           |  |  |  |
| Conta              | · · · · [                 |  |  |  |
| Reduzido           | ßF                        |  |  |  |
|                    |                           |  |  |  |
|                    |                           |  |  |  |
| ID: 9804           |                           |  |  |  |

Para delegar direitos de acesso a uma conta restrita:

- Acesse a guia Cadastros > tela Contas correntes;
- Clique com o botão direito na linha da conta a ser alterada;
- Selecione a opção Direitos por conta;
- Em seguida selecione os usuários autorizados.

#### 4.1.5. Numero último cheque ou pagamento eletrônico

15

Password Interativa Sistemas Ltda. www.pwi.com.br

O sistema armazena o numero da última baixa realizada com cheques (CH) ou pagamentos eletrônicos (PE).

| 🐺 Contas (INCLUIR) |              |           |         |       |            |  |
|--------------------|--------------|-----------|---------|-------|------------|--|
| Código da conta    | 9804         | Tipo      | 1=Conta | banco | ~          |  |
| Empresa            | 02 🚦 El      | MPRESA 02 | ļ       |       |            |  |
| Nome da conta      | BRADESCO     |           |         |       |            |  |
| Dad                | ios do Banco |           |         |       | Pagamentos |  |
| Último Cheque      |              | 0         |         |       |            |  |
| Último Pagament    | o Eletrônico | 0         |         |       |            |  |
| ID Contas (PE)     |              |           |         |       |            |  |
| ID Contas (PE)     | DEletionico  |           |         |       |            |  |

Para alimentar o número da última folha de cheque ou pagamento eletrônico:

- Acesse a guia Cadastros > tela Contas correntes;
- Clique com o botão direito na linha da conta a ser alterada.
- Selecione a opção "Alterar".
- Na guia **Pagamentos** clique no botão ao lado de último cheque e/ou último pagamento eletrônico.

#### 4.1.6. Configuração de cheque avulso

Para impressão de cheque avulso em impressora Chronos é necessário configurar o layout de cheque.

16

- Acesse a guia Cadastros > tela Contas correntes;
- Clique com o botão direito na linha da conta a ser alterada.
- Selecione a opção Config.cheque avulso.
- Clique em Salvar.

Password Interativa Sistemas Ltda. www.pwi.com.br

| Configuração de cheque          |                |         |                                            |
|---------------------------------|----------------|---------|--------------------------------------------|
| Configuração do layout do chequ | le             |         |                                            |
|                                 |                |         | Valor1                                     |
| Extenso parte 1                 |                |         |                                            |
| Extenso parte 2                 |                |         |                                            |
| Nome do favorecido              |                |         |                                            |
|                                 | Nome da cidade | Dia Mês | Ano                                        |
|                                 |                |         |                                            |
| Configuração do formato do che  | que            |         |                                            |
|                                 | Linna          | Coluna  |                                            |
| 🗹 Exibir grade                  |                |         | <u>T</u> estar <u>S</u> alvar <u>S</u> air |

Caso seja necessário alterações de layout comunique a equipe de desenvolvimento da PWI.

#### 4.1.7. Configuração de cheque formulário

Para impressão de cheque formulário é necessário configurar o layout de cheque.

- Acesse a guia Cadastros > tela Contas correntes;
- Clique com o botão direito na linha da conta a ser alterada.
- Selecione a opção Config.cheque formulário.
- Clique em Salvar.

| Configuração de cheque (formu         | lario contínuo)                                                 |                  |
|---------------------------------------|-----------------------------------------------------------------|------------------|
| Edite o texto a ser impresso nos chec | ues. As palavras reservadas serão automaticamente substituídas. |                  |
|                                       | VALOR1                                                          | <u>^</u>         |
| EXTENSO1<br>EXTENSO2<br>FAVORECIDO    |                                                                 |                  |
| THIOLEGIPO                            | NOME DA CIDADE DD NOME DO MES ANO                               |                  |
|                                       |                                                                 |                  |
|                                       |                                                                 |                  |
|                                       |                                                                 |                  |
|                                       |                                                                 |                  |
|                                       |                                                                 | <b>×</b>         |
| <u>S</u> alvar <u>T</u> estar         |                                                                 | <u>C</u> ancelar |

17

Password Interativa Sistemas Ltda. www.pwi.com.br

Caso sejam necessárias alterações de layout comunique a equipe de desenvolvimento da PWI.

### 5. Segmento

#### 5.1. O que é Segmento?

**Segmento** é uma referência para identificar o tipo do lançamento no tocante a Receitas e Despesas, a fim de facilitar o seu controle financeiro. O segmento define o agrupamento das transações nos relatórios gerenciais.

**Receitas** são entradas em conta, por exemplo: vendas, contratos, lucros de investimentos, etc.

**Despesas** são saídas em conta, por exemplo: pagamento de salários, água, telefone, luz, aluguel, impostos, etc.

Exemplo de segmentos:

| Código   | Segmento                   |  |  |
|----------|----------------------------|--|--|
| 1        | RECEITAS                   |  |  |
| 1.01.    | RECEITAS OPERACIONAIS      |  |  |
| 1.01.002 | RECEITA DE SERVICOS        |  |  |
| 2        | DESPESAS                   |  |  |
| 2.01.    | FUNCIONÁRIOS               |  |  |
| 2.01.001 | SALÁRIO - PAGAMENTO        |  |  |
| 2.01.002 | SALÁRIO - ADIANTAMENTO     |  |  |
| 2.01.003 | BOLSA AUXÍLIO - ESTAGIÁRIO |  |  |
| 2.01.004 | PLANO DE SAÚDE             |  |  |
| 2.01.005 | VALE REFEICÃO              |  |  |
| 2.01.006 | VALE TRANSPORTE            |  |  |
| 2.01.007 | GRATIFICACAO E BÔNUS       |  |  |
| 2.01.008 | HORA EXTRA                 |  |  |
| 2.01.009 | FÉRIAS                     |  |  |
| 2.01.010 | 13.SALARIO                 |  |  |
| 2.01.012 | CESTA BÁSICA               |  |  |
| 2.01.015 | INSS                       |  |  |
| 2.01.016 | FGTS                       |  |  |
| 2.03.    | DESPESAS DE OCUPAÇÃO       |  |  |
| 2.03.001 | ALUGUEL                    |  |  |
| 2.03.002 | CONDOMINIO                 |  |  |
| 2.03.003 | ENERGIA ELETRICA           |  |  |

É indicado que o código dos segmentos tenha 3 níveis. Ou seja:

Password Interativa Sistemas Ltda. www.pwi.com.br

| 1º Nível | Sintético | Х.       |
|----------|-----------|----------|
| 2º Nível | Sintético | X.XX.    |
| 3º Nível | Analítico | X.XX.XXX |

#### 5.1.1. Incluindo um segmento

- Acesse a guia Cadastros > tela Segmentos;
- Clique com o botão direito na grade e selecione a opção "Incluir".
- Digite o código do segmento e descrição;

#### 5.1.2. Alterando um segmento

- Acesse a guia Cadastros > tela Segmentos;
- Clique com o botão direito na linha do segmento a ser alterado.
- Selecione a opção "Alterar".
- Preencha os campos solicitados e clique no botão OK.

#### 5.1.3. Excluindo um segmento

O Volpe só permitirá a exclusão de um segmento caso não exista(m) lançamento(s) vinculado(s) ao mesmo.

Para excluir um segmento:

- Clique na linha do segmento a ser excluído.
- Clique com o botão direito e selecione a opção "Excluir", ou ainda a tecla Delete.

### 6. Centros de custos

#### 6.1. O que são centros de custos?

A segunda maneira que o Volpe oferece para agrupar seus lançamentos é através do **Centro de Custo**. Este campo é obrigatório e não substitui o **segmento**.

O **Centro de Custo** é uma unidade da empresa, ou seja, uma secção, um departamento, ou um processo com custos diretos. Também é

possível atribuir determinadas percentagens dos custos gerais da empresa, permitindo o resultado de cada unidade isoladamente.

Exemplo de Centro de Custos:

Presidência

Comercial

Produção

- Recursos Humanos
- Jurídico

• TI

Administração

Obs.: Cada empresa define seus Centros de Custos conforme deseja agrupar seus lançamentos para futura avaliação gerencial.

#### 6.1.1. Incluindo um centro de custos

- Acesse a guia Cadastros > tela centro de custos;
- Clique com o botão direito na grade e selecione a opção "Incluir".
- Digite o código do centro de custos e descrição;
- Para concluir clique no botão OK.

#### 6.1.2. Alterando um centro de custos

- Acesse a guia Cadastros > tela centro de custos;
- Clique com o botão direito na linha do centro de custos a ser alterado.
- Selecione a opção "Alterar".
- Preencha os campos solicitados e clique no botão OK.

#### 6.1.3. Excluindo um centro de custos

O Volpe só permitirá a exclusão de um centro de custos caso não exista(m) lançamento(s) vinculado(s) ao mesmo.

Para excluir um centro de custos:

Password Interativa Sistemas Ltda. www.pwi.com.br

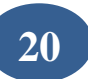

• Clique na linha do centro de custos a ser excluído.

 Clique com o botão direito e selecione a opção "Excluir", ou ainda a tecla Delete.

### 7. C.A.F

#### 7.1. O que é C.A.F?

A terceira maneira que o Volpe oferece para agrupar seus lançamentos é através do **CAF** (Código de avaliação financeira).

O CAF pode ser utilizado para acompanhamento de projetos, obras, eventos e etc. Este código não é obrigatório, sendo utilizado apenas quando se faz necessários controles complementares ao centro de custos.

#### 7.1.1. Incluindo um CAF

- Acesse a guia Cadastros > tela CAF;
- Clique com o botão direito na grade e selecione a opção "Incluir".
- Digite o código do centro de custos e descrição;
- Para concluir clique no botão OK.

#### 7.1.2. Alterando um CAF

Password Interativa Sistemas Ltda. www.pwi.com.br

- Acesse a guia Cadastros > tela CAF;
- Clique com o botão direito na linha do CAF a ser alterado.
- Selecione a opção "Alterar".
- Preencha os campos solicitados e clique no botão OK.

#### 7.1.3. Excluindo um CAF

O Volpe só permitirá a exclusão de um CAF caso não exista(m) lançamento(s) vinculado(s) ao mesmo.

Para excluir um CAF

• Clique na linha do CAF a ser excluído.

 Clique com o botão direito e selecione a opção "Excluir", ou ainda a tecla Delete.

### 8. Documentos

#### 8.1. O que são documentos?

**Documento de entrada** é o tipo de documento que comprova a origem do lançamento a pagar ou receber. Por exemplo: Nota fiscal de produtos, nota fiscal eletrônica, duplicata e etc.

**Documento de pagamento** é o tipo de documento que comprova a quitação do lançamento a pagar ou receber. Por exemplo: cheques, pagamento eletrônico, dinheiro, débitos em conta, cartão de crédito e etc.

No sistema Volpe tanto documentos de entrada quanto de pagamento são alimentados na mesma tela.

#### 8.1.1. Incluindo um documento

- Acesse a guia Cadastros > tela Documento;
- Clique com o botão direito na grade e selecione a opção "Incluir".

Password Interativa Sistemas Ltda. www.pwi.com.br

- Digite o código do documento e descrição;
- Para concluir clique no botão OK.

#### 8.1.2. Alterando um documento

- Acesse a guia Cadastros > tela Documento;
- Clique com o botão direito na linha do documento a ser alterado.
- Selecione a opção "Alterar".
- Preencha os campos solicitados e clique no botão OK.

#### 8.1.3. Excluindo um documento

O Volpe só permitirá a exclusão de um documento caso não exista(m) lançamento(s) vinculado(s) ao mesmo.

Para excluir um documento

• Clique na linha do documento a ser excluído.

 Clique com o botão direito e selecione a opção "Excluir", ou ainda a tecla Delete.

### 9. Bancos

#### 9.1. O que são Bancos?

Bancos são as instituições financeiras os quais serão associados às baixas de contas a pagar, contas a receber e movimentação bancárias em geral.

#### 9.1.1. Incluindo um Banco

- Acesse a guia Cadastros > tela Banco;
- Clique com o botão direito na grade e selecione a opção "Incluir".

- Digite o código do banco e descrição;
- Para concluir clique no botão OK.

#### 9.1.2. Alterando um Banco

- Acesse a guia Cadastros > tela Banco;
- Clique com o botão direito na linha do banco a ser alterado.
- Selecione a opção "Alterar".
- Preencha os campos solicitados e clique no botão OK.

#### 9.1.3. Excluindo um Banco

O Volpe só permitirá a exclusão de um banco caso não exista(m) lançamento(s) vinculado(s) ao mesmo.

Para excluir um banco

• Clique na linha do banco a ser excluído.

 Clique com o botão direito e selecione a opção "Excluir", ou ainda a tecla Delete.

### 10. Rateios

#### 10.1. O que são Rateios?

Rateio financeiro é a proporção do valor atribuído a um ou mais centros de custos e/ou segmentos de acordo com o valor total do lançamento financeiro.

Exemplo de rateio de despesas/receita:

A fim de facilitar esta divisão o sistema permite o pré-cadastro de rateios especificando apenas o % a ser aplicado para cada **centro de custos**.

#### 10.1.1. Incluindo um rateio

- Acesse a guia Cadastros > tela rateio;
- Clique com o botão direito na grade e selecione a opção "Incluir".
- Digite o código do rateio e descrição;
- Para concluir clique no botão OK.

#### 10.1.2. Alterando um rateio

- Acesse a guia Cadastros > tela rateio;
- Clique com o botão direito na linha do rateio a ser alterado.
- Selecione a opção "Alterar".
- Preencha os campos solicitados e clique no botão OK.

#### 10.1.3. Excluindo um rateio

O Volpe só permitirá a exclusão de um rateio caso não exista(m) lançamento(s) vinculado(s) ao mesmo.

Para excluir um rateio

- Clique na linha do rateio a ser excluído.
- Clique com o botão direito e selecione a opção "Excluir", ou ainda a tecla Delete.

### 11. Impostos

#### 11.1. O que são Impostos?

É o cadastro dos tributos (Federais, Estaduais ou Municipais) e suas respectivas alíquotas. Os valores a serem pagos variam conforme as atividades operacionais das empresas e conforme as alternativas de apuração (lucro real ou lucro presumido).

- Acesse a guia Cadastros > tela imposto;
- Clique com o botão direito na grade e selecione a opção "Incluir".
- Digite o código do imposto e descrição;
- Para concluir clique no botão OK.
  - Indicamos que seja preenchido o nome do órgão que irá recolher o imposto (Fornecedor) e a forma como este será pago (Tipo de documento). Pois assim o sistema permitirá a geração de lançamentos dos impostos a pagar automaticamente.

#### 11.1.2. Alterando um imposto

- Acesse a guia Cadastros > tela imposto;
- Clique com o botão direito na linha do imposto a ser alterado.
- Selecione a opção "Alterar".
- Preencha os campos solicitados e clique no botão OK.

#### 11.1.3. Excluindo um imposto

O Volpe só permitirá a exclusão de um imposto caso não exista(m) lançamento(s) vinculado(s) ao mesmo.

Para excluir um imposto

- Clique na linha do imposto a ser excluído.
- Clique com o botão direito e selecione a opção "Excluir", ou ainda a tecla Delete.

•

### 12. Formas de pagamento

#### 12.1. O que são formas de pagamento?

Este cadastro permite incluir as formas de pagamento a serem utilizadas pelo módulo comercial. Também é possível determinar o número de parcelas e % de acréscimo.

| 🐺 Forma o     | le pagamento (ALTERAR)                 |
|---------------|----------------------------------------|
| Código        | 14                                     |
| Nome          | 4 UEZES 30/60/90/120                   |
| Acréscimo     | % 1,0000                               |
| Quant. Par    | celas 💶 🗘 🗸                            |
| Dias          | Total % Dias Total %                   |
| 30            | 25,0000                                |
| 60            | 25,0000                                |
| 90            | 25,0000                                |
| 120           | 25,0000                                |
|               |                                        |
|               |                                        |
|               | Total das Parcelas (%) <b>100,0000</b> |
| <u>ID: 14</u> | Ok Cancelar 🚺                          |

#### 12.1.1. Incluindo forma de pagamento

- Acesse a guia Cadastros > tela forma de pagamento;
- Clique com o botão direito na grade e selecione a opção "Incluir".
- Digite o código da forma de pagamento e descrição;
- Para concluir clique no botão OK.

#### 12.1.2. Alterando forma de pagamento

- Acesse a guia Cadastros > tela forma de pagamento;
- Clique com o botão direito na linha da forma de pagamento a ser alterado.

 $\mathbf{27}$ 

- Selecione a opção "Alterar".
- Preencha os campos solicitados e clique no botão OK.

#### 12.1.3. Excluindo forma de pagamento

O Volpe só permitirá a exclusão de uma forma de pagamento caso não exista(m) lançamento(s) vinculado(s) ao mesmo.

Para excluir forma de pagamento

- Clique na linha da forma de pagamento a ser excluído.
- Clique com o botão direito e selecione a opção "Excluir", ou ainda a tecla Delete.

### 13. Produtos

#### 13.1. O que são produtos ?

São os cadastros dos produtos ou serviços (não é objeto físico) a serem oferecidos no mercado, adquiridos ou industrializados.

O cadastro de produtos será utilizado nos módulos comercial, compras, PCP, ativo fixo, estoque e etc. Por esta razão é preciso definir todos os critérios, assim como os tipos de produtos e famílias antes de incluir esta informação no sistema.

#### 13.1.1. Incluindo um produto

- Acesse a guia Cadastros > tela produto;
- Clique com o botão direito na grade e selecione a opção "Incluir".
- Digite o código do produto e descrição;
- Para concluir clique no botão OK.

#### Classificação do Produto

- Família
- Tipo de produto

#### Impostos/Tributação

- Classificação fiscal
- Situação tributária

Password Interativa Sistemas Ltda. www.pwi.com.br

#### Controles

- Estoque
- Compra
- Armazenamento/Transporte
- Venda

#### 13.1.2. Alterando um produto

- Acesse a guia Cadastros > tela produto;
- Clique com o botão direito na linha do produto a ser alterado.
- Selecione a opção "Alterar".
- Preencha os campos solicitados e clique no botão OK.

#### 13.1.3. Excluindo um produto

O Volpe só permitirá a exclusão de um produto caso não exista(m) lançamento(s) vinculado(s) ao mesmo.

Para excluir um produto

- Clique na linha do produto a ser excluído.
- Clique com o botão direito e selecione a opção "Excluir", ou ainda a tecla Delete.

### 14. Tipos de Produtos

....Existem inúmeros tipos de produtos:produtos ao consumidor (ou bens de consumo) - usados por usuários-finais

#### 14.1. Incluindo um tipo de produto

- Acesse a guia Cadastros > tela tipo de produto;
- Clique com o botão direito na grade e selecione a opção "Incluir".
- Digite o código do tipo do produto e descrição;
- Para concluir clique no botão OK.

#### 14.1.1. Alterando um tipo de produto

- Acesse a guia Cadastros >tela tipo do produto;
- Clique com o botão direito na linha do tipo do produto a ser alterado.
- Selecione a opção "Alterar".
- Preencha os campos solicitados e clique no botão OK.

#### 14.1.2. Excluindo um tipo de produto

O Volpe só permitirá a exclusão de um tipo produto caso não exista(m) lançamento(s) vinculado(s) ao mesmo.

Para excluir um produto

- Clique na linha do tipo do produto a ser excluído.
- Clique com o botão direito e selecione a opção "Excluir", ou ainda a tecla Delete.

### 15. Família

#### 15.1. O que é família ?

A família de produtos caracteriza-se por um tipo de grupo a quem o cadastro de produtos pertence. Ex: Pen drive, PC e impressoras pertencem à família de informática, televisores, aparelho de som pertencem ao grupo de eletrônicos.

#### 15.1.1. Incluindo uma família

- Acesse a guia Cadastros > tela família;
- Clique com o botão direito na grade e selecione a opção "Incluir".
- Digite o código da família e descrição;
- Para concluir clique no botão OK.

Password Interativa Sistemas Ltda. www.pwi.com.br

#### 15.1.2. Alterando um família

- Acesse a guia Cadastros > tela família;
- Clique com o botão direito na linha da família a ser alterado.
- Selecione a opção "Alterar".
- Preencha os campos solicitados e clique no botão OK.

#### 15.1.3. Excluindo uma família

O Volpe só permitirá a exclusão de uma família caso não exista(m) lançamento(s) vinculado(s) ao mesmo.

Para excluir uma família

- Clique na linha da família a ser excluído.
- Clique com o botão direito e selecione a opção "Excluir", ou ainda a tecla Delete.

### 16. Unidades

#### 16.1. O que são unidades ?

São as unidades de medida a serem utilizadas nos produtos. Por exemplo: Peça, caixa, litro, quilo, metro, unidade e etc.

#### 16.1.1. Incluindo uma unidade

- Acesse a guia Cadastros > tela unidade;
- Clique com o botão direito na grade e selecione a opção "Incluir".
- Digite o código da unidade e descrição;
- Para concluir clique no botão OK.

#### 16.1.2. Alterando uma unidade

Password Interativa Sistemas Ltda. www.pwi.com.br

- Acesse a guia Cadastros > tela unidade;
- Clique com o botão direito na linha da unidade a ser alterado.
- Selecione a opção "Alterar".
- Preencha os campos solicitados e clique no botão OK.

#### 16.1.3. Excluindo uma unidade

O Volpe só permitirá a exclusão de uma unidade caso não exista(m) lançamento(s) vinculado(s) ao mesmo.

Para excluir uma unidade

- Clique na linha da unidade a ser excluído.
- Clique com o botão direito e selecione a opção "Excluir", ou ainda a tecla Delete.

### 17. Classificação Fiscal

#### 17.1. O que é classificação fiscal ?

A classificação fiscal de mercadorias é necessária para determinar as alíquotas de tributos envolvidos nas operações de importação e exportação, e de entrada e saída de produtos industrializados.

#### Excessões de aliquotas de ICMS

É o percentual ou valor fixo que será aplicado sobre a base de cálculo para o cálculo do valor de um tributo.

#### 17.1.1. Incluindo uma classificação fiscal

#### • Acesse a guia Cadastros > tela classificação fiscal;

Password Interativa Sistemas Ltda. www.pwi.com.br

- Clique com o botão direito na grade e selecione a opção "Incluir".
- Digite o código da classificação fiscal e descrição;
- Para concluir clique no botão OK.

#### 17.1.2. Alterando uma classificação fiscal

- Acesse a guia Cadastros > tela classificação fiscal;
- Clique com o botão direito na linha da classificação fiscal a ser alterado.
- Selecione a opção "Alterar".
- Preencha os campos solicitados e clique no botão OK.

#### 17.1.3. Excluindo uma classificação fiscal

O Volpe só permitirá a exclusão de uma classificação fiscal caso não exista(m) lançamento(s) vinculado(s) ao mesmo.

Para excluir uma classificação fiscal

• Clique na linha da classificação fiscal a ser excluído.

 Clique com o botão direito e selecione a opção "Excluir", ou ainda a tecla Delete.

### 18. Situação Tributária

#### 18.1. O que é situação tributária ?

Tem por finalidade identificar a origem da mercadoria e o regime de tributação que a mesma se sujeita na operação realizada. É composta de três dígitos onde o 1º digito indicará a origem, da mercadoria e os dois últimos dígitos a tributação pelo ICMS.

#### 18.1.1. Incluindo uma situação tributária

- Acesse a guia Cadastros > tela situação tributária;
- Clique com o botão direito na grade e selecione a opção "Incluir".
- Digite o código da situação tributária e descrição;
- Para concluir clique no botão OK.

Password Interativa Sistemas Ltda. www.pwi.com.br

#### 18.1.2. Alterando uma situação tributária

- Acesse a guia Cadastros > tela situação tributária;
- Clique com o botão direito na linha da situação tributária a ser alterado.
- Selecione a opção "Alterar".
- Preencha os campos solicitados e clique no botão OK.

#### 18.1.3. Excluindo uma situação tributária

O Volpe só permitirá a exclusão de uma situação tributária caso não exista(m) lançamento(s) vinculado(s) ao mesmo.

Para excluir uma situação tributária

- Clique na linha da situação tributária a ser excluído.
- Clique com o botão direito e selecione a opção "Excluir", ou ainda a tecla Delete.

### 19. CFOP

# 19.1. O que é CFOP (Códigos Fiscais de Operações e Prestações)?

São códigos que identificam origens das operações de circulação de mercadoria, prestações de serviços de transportes intermunicipal e interestadual e comunicação.

#### 19.1.1. Incluindo uma CFOP

- Acesse a guia Cadastros > tela CFOP;
- Clique com o botão direito na grade e selecione a opção "Incluir".
- Digite o código da CFOP e descrição;

• Para concluir clique no botão OK.

#### 19.1.2. Alterando uma CFOP

- Acesse a guia Cadastros > tela CFOP;
- Clique com o botão direito na linha da CFOP a ser alterado.
- Selecione a opção "Alterar".
- Preencha os campos solicitados e clique no botão OK.

#### 19.1.3. Excluindo uma CFOP

O Volpe só permitirá a exclusão de uma CFOP caso não exista(m) lançamento(s) vinculado(s) ao mesmo.

Para excluir uma CFOP

• Clique na linha da CFOP a ser excluído.

 Clique com o botão direito e selecione a opção "Excluir", ou ainda a tecla Delete.

### 20. DRE

#### 20.1. O que é DRE ?

A Demonstração do Resultado do Exercício (DRE) é uma demonstração contábil dinâmica que se destina a evidenciar a formação do resultado líquido do exercício, através do confronto das receitas, custos e despesas apuradas segundo o regime de competência (princípio contábil).

No sistema Volpe é possível importar uma síntese financeira dos resultados de certo período somando vários segmentos ou gerando cálculo de contas.

#### 20.1.1. Incluindo uma conta no DRE

Password Interativa Sistemas Ltda. www.pwi.com.br

- Acesse a guia Cadastros > tela DRE;
- Clique com o botão direito na grade e selecione a opção "Incluir".
- Digite o código da DRE e descrição;
- Para concluir clique no botão OK.

#### 20.1.2. Alterando uma conta no DRE

- Acesse a guia Cadastros > tela DRE;
- Clique com o botão direito na linha da DRE a ser alterado.
- Selecione a opção "Alterar".
- Preencha os campos solicitados e clique no botão OK.

#### 20.1.3. Excluindo uma conta no DRE

O Volpe só permitirá a exclusão de uma DRE caso não exista(m) lançamento(s) vinculado(s) ao mesmo.

Para excluir uma DRE

- Clique na linha da DRE a ser excluído.
- Clique com o botão direito e selecione a opção "Excluir", ou ainda a tecla Delete.